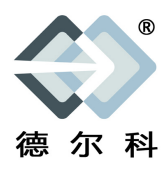

防爆标志: ExdIICT6 / ExtD A21 Ta T6 IP68

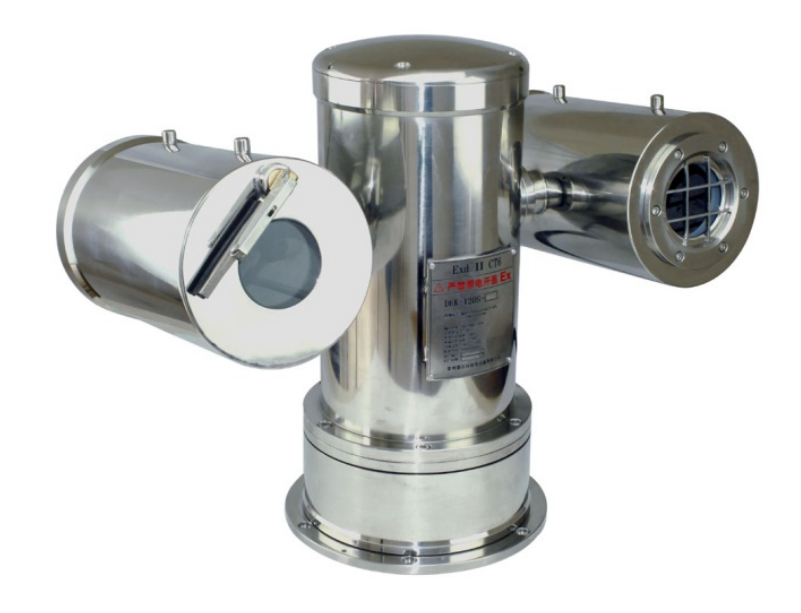

# 使用说明书 DEK DEK120SCA型

# 防爆智能红外测温热像仪,摄像机

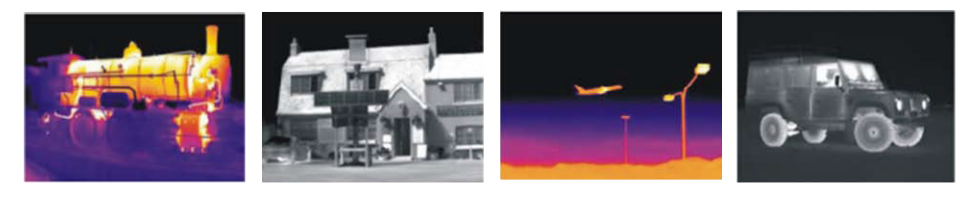

## 常州德尔科机电设备有限公司

## 安全必读

安装、使用前请仔细阅读使用说明书。

- 1. 安装
- □ 请在符合手册要求的环境中安装。
- □ 确认安装位置稳固可靠,避免摄像仪受损。
- □ 在为设备供电之前,请确认所供电源和设备铭牌上的要求一致。
- □ 避免在湿度大的环境中打开防爆腔。由于设备的密封性良好,潮湿的空气进入防爆腔后在相当一段时间 内蒸发不了,有可能会引起结构件锈蚀并且影响画面质量。
- □ 请按本手册要求正确连接电缆。

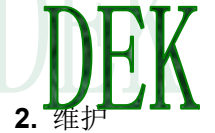

- □ 在对设备进行维护和检修之前,请切断电源。
- □ 在对设备拆解、装配时,注意对防爆面的保护。

3. 环保

□ 本公司所生产的各类产品,其中有可能包含对环境造成污染的零部件,如电路板、电子元器件、塑料制品、润滑油脂等,当设备维护或报废时,请注意对这些污染源进行收集、控制,不要随意丢弃,应当移交给 相关环保部门进行处理,以免对环境造成不良影响。

| 1.      | 概述3                                             |  |
|---------|-------------------------------------------------|--|
| 2       | <b>拈术</b> 指标 3                                  |  |
| ມ.<br>ຈ | 1 刑 早 组 战                                       |  |
| 2.<br>0 | 1 至与组成                                          |  |
| 2.      | 2 从证                                            |  |
| 2.      | 3 电气指标4                                         |  |
| 2.      | 4 机械指标4                                         |  |
| 2.      | 5 环境条件4                                         |  |
| 2.      | 6 电气安全4                                         |  |
| 3.      | <b>安装</b> 4                                     |  |
| 3.      | 1 安装注意事项4                                       |  |
| 3.      | 2 立柱方式安装6                                       |  |
| 3.      | 3 支架方式安装6                                       |  |
| 3.      | 4 安装支架图7                                        |  |
| 3.      | 5 电缆的处理                                         |  |
| 3.      | 5.1 使用防爆挠性管                                     |  |
| 3.      | 5.2 使用铠装电缆                                      |  |
| 4.      | 使用                                              |  |
| 4       | 1 系统连接 8                                        |  |
| 1.<br>4 | 9 由绺定义 0                                        |  |
| 5       | <b>古兰堀化</b> 0                                   |  |
| J.      | <b>1</b> 白动测航五党田市线按制                            |  |
| э.<br>г | 1 日 <b></b> 日 <b>切</b> 应 加 及 币 用 切 能 捏 <b>问</b> |  |
| э.<br>- | 2                                               |  |
| 5.      | 3 地址码、波特率通过键盘设置万法10                             |  |
| 6.      | 防爆结构说明10                                        |  |
| 7.      | 故障排除11                                          |  |
| 8.      | 运输、贮存11                                         |  |
| 9.      | <b>质量保证</b> 11                                  |  |
| 10      | <b>). 公司声明 </b>                                 |  |

## 目 录

## 1. 概述

DEK120SCA(EX)防爆智能红外测温热像仪为新一代的防爆监控设备,它采用了更为先进的制造工艺,以成熟的质量管理体系作为保证,使得产品的质量、性能和外观在同产品中处于领先地址。该产品应用在易燃易爆气体、可燃性粉尘的环境中,达到清晰控制现场的目的。

DEK120SCA(EX) 防爆智能红外测温热像仪严格要求按照 GB3836.1-2010《爆炸性气体环境使用电气设备 第1部分:通用要求》、GB3836.2-2010《爆炸性气体环境使用电气设备第2部分:隔爆型 d》及 GB12476.1-2010 《可燃性粉尘环境用电气设备第1部分:用外壳和限制表面温度保护的电气设备第1节:电气设备的技术要 求》等标准设计。可广泛用于化工、石油、粮仓等场所。

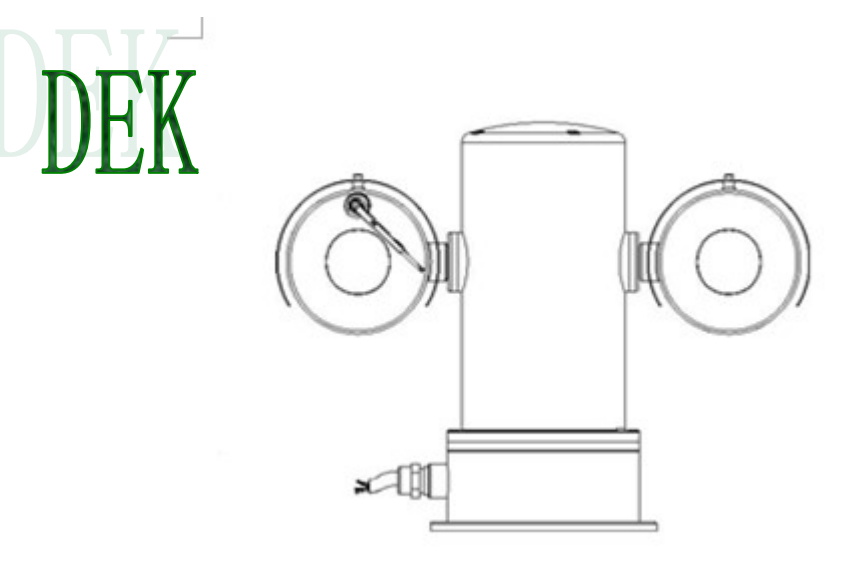

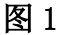

## 2 技术指标

2.1型号组成

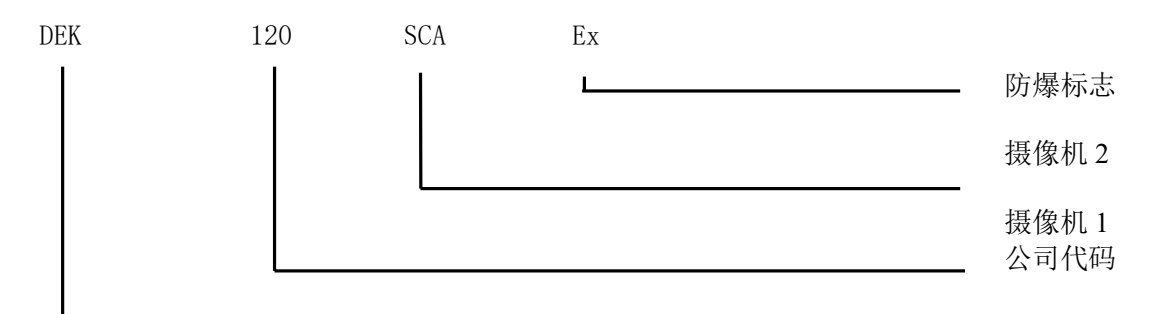

2.2 认证

防爆标志: Exd II CT6 Gb/Ex tD A21 IP68 T80℃ 严禁带电开盖,断电5分钟后,可以开盖 2.3 电气指标 输入电压: 220VAC 输入电压范围: ±10 工作电流 < 1A 功耗: 85 W 电气连接: 综合电缆连接电源、RJ45 通讯方式: ONVIF2.0 通讯速率: 可设置, 出厂默认设置为2400bps 通讯协议: 可调协, 出厂默认设置为PELCO-D

2.4 机械指标 材质 304不锈钢/316L不锈钢 防护等级 IP68 1.2米30min 水平转动360°转动 垂直转动 ±90° 水平转动速度 约0.1-30°/S 垂直转动速度 约0.1-30°/S 单位重量 30Kg 运输重量 33Kg 外型尺寸 长\*宽\*高: 498mm×310mm×377.5mm 安装方式 固定支架、基座、立柱

## 2.5探测器性能

|      | 探测器性能     |                                    |                                 |
|------|-----------|------------------------------------|---------------------------------|
| ·    | 仪器型号      | DEK120SCA2                         | DEK120SCA1                      |
|      | 探测器类型     | 非制冷焦                               | <b></b> 東平面微热型                  |
|      | 像素        | 640×480                            | 384×288                         |
|      | 像元间距      | 1                                  | 7µ m                            |
|      | 工作波长      | 7.5                                | ~14 <i>µ m</i>                  |
|      | 热灵敏度      | <0.05°C@30°C                       | < 0.04°C@30°C                   |
|      | 镜头参数      |                                    |                                 |
|      | 镜头类型      | 19mm、25mm、35mm、<br>15mm、25mm、35mm、 | 50mm、75mm消热差镜头<br>50mm、75mm电动镜头 |
| 红外   | 焦距        | 25r                                | nm/F=1                          |
| 热成像仪 | 视场        | 24                                 | 1°×18°                          |
|      | 帧频        |                                    | 50HZ                            |
|      | 聚焦        | 电动, 支                              | <b></b> 支持自动对焦                  |
|      | 清晰成像范围    | 0.                                 | 3m~∞                            |
|      | 测温性能      |                                    |                                 |
|      | 测温范围      | -20℃~+150℃(标准                      | ), +180℃~+600℃(可选)              |
|      | 测温精度      | ±2℃或±2                             | 2%,取较大值                         |
|      | 显示增强      | 自动拉伸,DD                            | E 数字图像细节增强                      |
|      | 发射率黑背景温度校 | 根据输入发射率和背景温度                       | 自动校正,发射率 0.01~1 可调              |
|      | 滤光片或窗口透过率 | 根据输入遗                              | 秀过率自动校正                         |
|      | 校正        |                                    |                                 |
|      | 大气透过率校正   | 根据气象参数自动计                          | 算大气透过率并校正温度                     |
|      | 最高温追踪     | 实时显示高                              | 温点位置和温度                         |
|      | 调色板       | 灰色、                                | 彩色、铁红                           |
|      | 电子倍焦      | 2                                  | ×、4×                            |

| 分辨率     | 1920×1080                   |
|---------|-----------------------------|
| 像素      | 200 万像素                     |
| 视频压缩标准  | H.265 / MPEG4 / MJPEG       |
| 数字降噪    | 3D 数字降噪                     |
| 成像器件    | HIKVISION                   |
| 光圈      | 自动光圈                        |
| 镜头      | 定焦                          |
| 最低照度    | 彩色:0.01Lux@(F1.2, AGC ON)   |
| 水平旋转角度  | 0~360°连续旋转                  |
| 垂直旋转角度  | -75°~+40°,最大可达-90°~+40°     |
| 水平旋转速度  | 0.01~60°/秒                  |
| 垂直旋转速度  | 0.01~30°/秒                  |
| 通讯协议    | Pelco-D、Pelco-P 可选          |
| 通讯波特率   | 2400/4800/9600/19200 bps 可选 |
| 通讯方式    | RS485                       |
| 监控方式    | 支持全景扫描                      |
| 构造      | 铝合金                         |
| 防护罩温控风扇 | 有                           |
| 防护罩温控加热 | 有                           |
| 防护等级    | IP68                        |

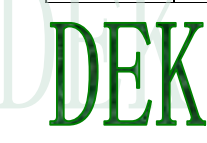

2.6 环境条件

大气压力 86~106KPa 环境温度 -40 ℃~+60℃ 相对湿度 95%RH(+25℃)

2.7 电气安全(标准试验大气条件下) 绝缘电阻:电源进线端子与外壳间的DC500V绝缘电阻值不低于100MΩ; 工频耐压:电源进线端子与外壳间能承受50HZ、2000V电压工频电压试验,一分钟,且无击穿和飞弧。

## 3. 安装

- **3.1** 安装注意事项
- 3.1.1. 在进行安装之前,必须进行下列检查:
- a. 有无防爆合格证编号;
- b. 防爆标志是否符合爆炸性气体混合物环境使用;
- c. 所有防爆零部件无裂纹和无影响防爆性能的缺陷。
- d. 内、外接地应当可靠。
- 若不符合上述要求,应当停止使用。

安装前还应当注意摄像仪底部的"向前"标志(**或者云台接线向后**)。如果摄像仪采用壁装,这一点 尤为重要,"向前"所指的方向应当是墙壁或者障碍物以外的开阔区域。

3.1.2. 了解产品基本结构。

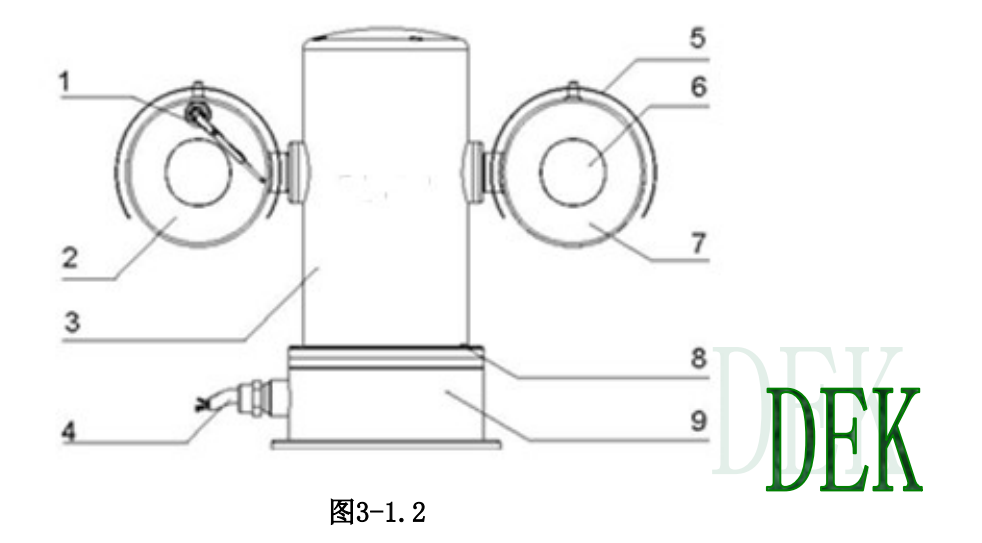

| 说明: | 1. 雨刷       | 2. 左护罩(摄像机) | 3. 云台主体 |
|-----|-------------|-------------|---------|
|     | 4. 云台外部线缆   | 5. 遮阳罩      | 6.视窗    |
|     | 7. 右护罩(红外灯) | 8. 接地标识     | 9.底座    |

3.1.3.确认安装地点有容纳本产品及安装配件的足够空间, 云台外形尺寸如下图。

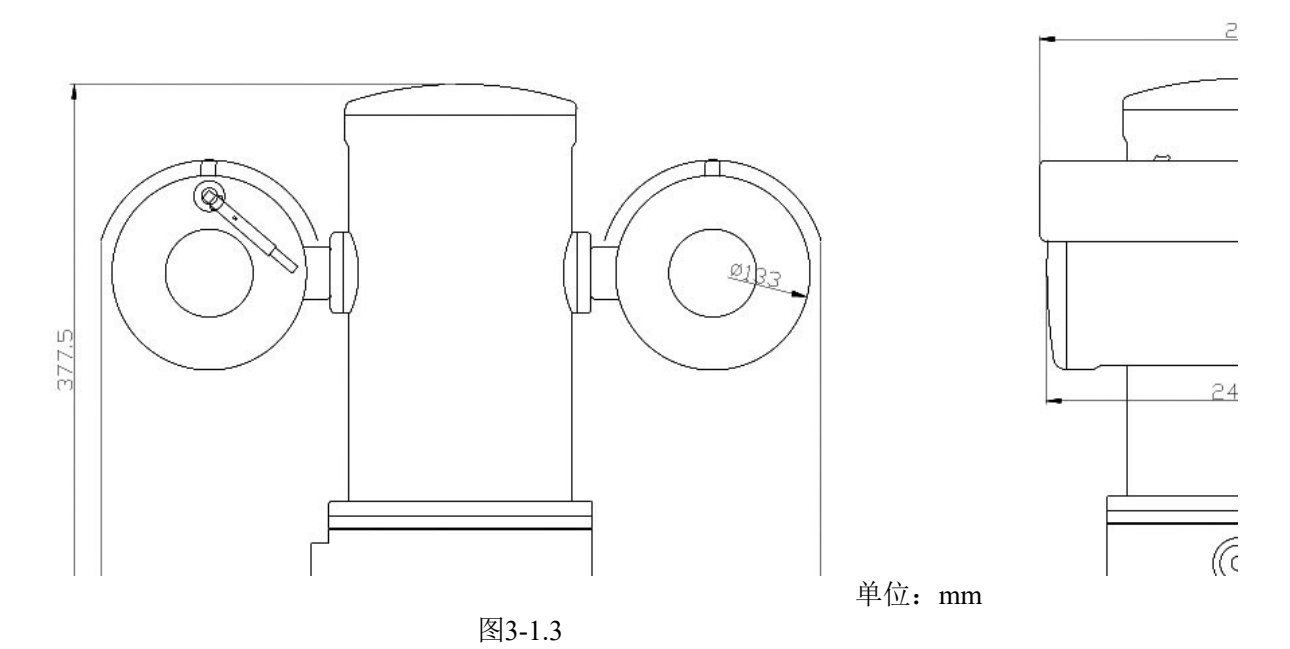

3.1.4.安装尺寸

安装尺寸安装本产品前,确认云台底座与支撑物的安装尺寸,云台底座尺寸如图 3-1.4 所示。

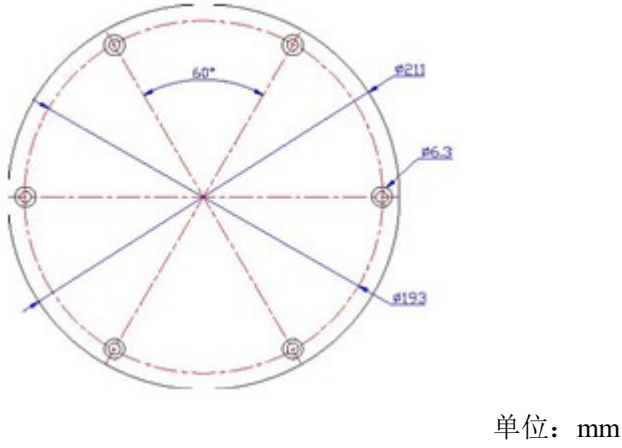

图3-1.4

3.1.5.承重条件

安装前确认承载本产品和配件的支撑物具有足够的承重量,本产品自身重量为30Kg,为安全起见,支撑本产品的支撑物至少应承受2 倍本产品的总重量(60 Kg)。

注:由于打开云台,可能导致触电或其它危险,尤其是当有爆炸性气体时,因此请不要试图自行打开云 台,若有必要,请与本公司联系。

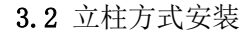

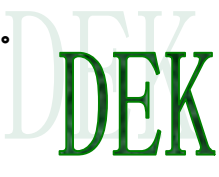

在安装立柱之前,必须浇注混凝土地基,并且预埋优质螺栓;混凝土地基中央可以考虑预留适当尺寸的 孔以便于线缆引出;安装立柱,固定螺栓。注意:立柱的规格较为多样,受监视范围、风速、坡度的影响, 有不同的高度和厚度,请根据实际情况设计或者咨询供应商。立柱安装完毕后,将预留的电缆从立柱开孔处 引出备用;在走线孔上方的合适位置安装接线盒的底板。安装防爆一体化摄像仪,需要注意摄像仪的转动方 向,通常把云台水平转动时的中间位置(出厂时已标注)面向被监视的主要区域。采用螺栓固定;摄像仪的 电缆连接至接线盒时,必须使用防爆挠性管加以保护(也可使用铠装电缆)。接线盒连接至控制室的电缆必 须使用金属管加以保护或直接敷设铠装电缆。

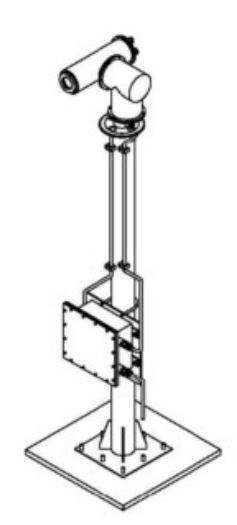

安装摄像仪,需要注意摄像仪的转动方向,通常把云台转动时的中间位置(出厂时已标注)面向被监视 的主要区域。摄像仪的电缆连接至控制箱时,必须使用防爆挠性管加以保护(也可使用铠装电缆)。接线盒 连接至控制室的电缆必须使用金属管加以保护或直接敷设铠装电缆。

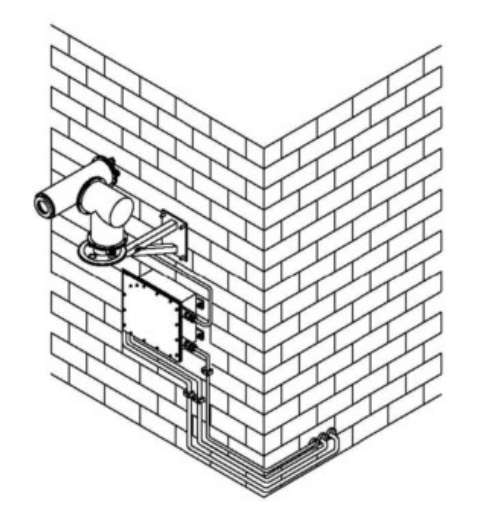

3.4 安装支架图 (DEK-B5)

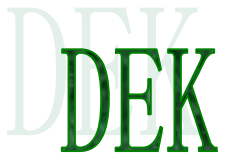

3.5 电缆的处理

3.5.1 使用防爆挠性管

a. 将底座附件的压紧螺母拧开;将防爆挠性管标配的螺纹接头拧开备用。

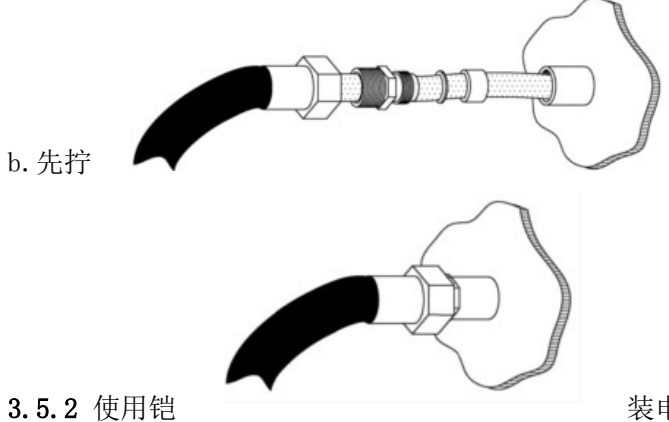

紧螺纹接头,再拧紧防爆挠性管。

装电缆

a. 根据实际需要, 剥去适当长度的电缆外护套, 露出金属铠装皮(钢带); 留取一定长度的钢带, 切除多余 的部分。

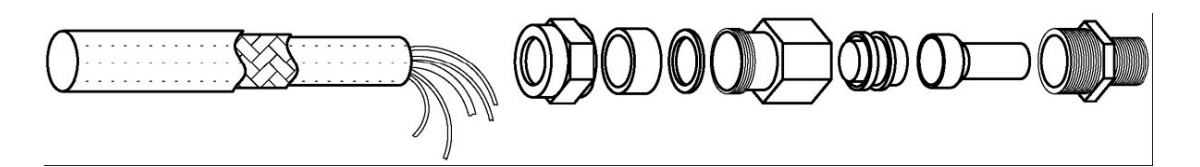

b. 将防爆格兰安装到铠装电缆上,有关防爆格兰(填料函)的使用方法,请参考"防爆格兰的安装与使用" 文件。\_\_\_\_\_\_

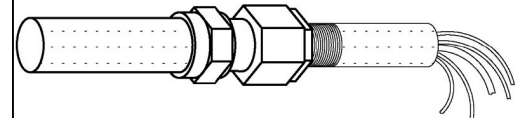

c. 带有防爆格兰的铠装电缆可以直接和各种防爆器材牢固连接。

## 4. 使用

4.1 系统连接

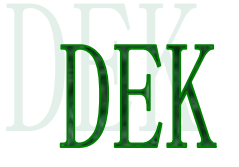

4.2 电缆定义 出厂时DEK120SCA(EX)防爆智能红外测温热像仪配备了一根综合电缆,该电缆从摄像仪底部出线孔引 出,长度不小于1.2米;在使用时,只需要将综合电缆引入接线盒,与系统总线进行对接即可。

## 电缆定义:

| 电源输入 | 棕   | AC220V    |
|------|-----|-----------|
|      | 蓝   | AC220V    |
|      | 黄   | 地线 G      |
| 通讯接口 | R   | J45       |
| 参数   | 地址  | 1         |
|      | 波特率 | 2400      |
|      |     | DEL CO. D |

## 5. 有关操作:

5.1 自动巡航及常用功能控制

## 云台精简指令控制列表

| 预置<br>点号 | 云台控制内容         | 调用 | 设置 | 备注       | 出厂默认 |
|----------|----------------|----|----|----------|------|
| 49       | 云台开关自检         | ۲  |    | 所有板均有此功能 | 关闭   |
| 50       | 重启系统/出厂设置      | ۲  | ۲  | 所有板均有此功能 | 关闭   |
| 51       | 启动巡航           | ۲  |    | 所有板均有此功能 | 关闭   |
| 52       | 启动慢速限位扫描/设置左限位 | ۲  | ۲  | 所有板均有此功能 | 关闭   |
| 53       | 启动快速限位扫描/设置右限位 | ۲  | ۲  | 所有板均有此功能 | 关闭   |
| 54       | 启动慢速全方位扫描      | ۲  |    | 所有板均有此功能 | 关闭   |
| 55       | 启动快速全方位扫描      | ۲  |    | 所有板均有此功能 | 关闭   |
| 56       | 启动花样扫描         | ۲  |    | 部分板有此功能  | 关闭   |
| 57       | 打开比例降速/关闭比例降速  | ۲  | ۲  | 高速板有此功能  | 关闭   |

| 58 | 打开自动翻转/关闭自动翻转          | ۲ | • | 高速板有此功能  | 关闭 |
|----|------------------------|---|---|----------|----|
| 59 | 保留                     | ۲ |   |          | 关闭 |
| 60 | 打开摄像机菜单                | ۲ |   | 需要机芯的支持  | 关闭 |
| 61 | 空闲动作执行看守位/空闲时间 60 秒    | ۲ | ۲ | 所有板均有此功能 | 关闭 |
| 62 | 空闲动作执行限位扫描/空闲时间 180 秒  | ۲ | Θ | 所有板均有此功能 | 关闭 |
| 63 | 空闲动作执行巡航/空闲时间 240 秒    | Θ | ۲ | 所有板均有此功能 | 关闭 |
| 64 | 空闲动作关闭                 | ۲ | Θ | 所有板均有此功能 | 默认 |
| 86 | 上电动作执行看守位/巡航停留时间8秒     | ۲ | ۲ | 所有板均有此功能 | 关闭 |
| 87 | 上电动作执行限位扫描/巡航停留时间 15 秒 | ۲ | ۲ | 所有板均有此功能 | 关闭 |
| 88 | 上电动作执行巡航/巡航停留时间 60 秒   | ۲ | Θ | 所有板均有此功能 | 关闭 |
| 89 | 上电动作执行记忆动作             | Θ |   | 所有板均有此功能 | 默认 |
| 90 | 保留                     | ۲ |   |          | 关闭 |
| 91 | 保留                     | ۲ |   |          | 关闭 |
| 92 | 保留                     | ۲ |   |          | 关闭 |
| 93 | 保留                     | ۲ |   |          | 关闭 |
| 94 | 开启雨刷/关闭雨刷              | ۲ | ۲ | 带雨刷板适用   | 关闭 |
| 95 | 打开云台菜单                 | ۲ |   | 字符叠加板适用  | 关闭 |
| 96 | 保留                     | ۲ |   |          | 关闭 |

## 双指令功能列表

| 双指令 | ▶ <b>功能列表</b><br>系统 65 号~85 号为系统<br>〔1〕、地址配置 | 特殊预置点。    | K            |
|-----|----------------------------------------------|-----------|--------------|
|     | 入口预置点号                                       | 子预置点号 上上  | 功能描述:        |
|     | 80号                                          |           | 进入云台地址配置     |
|     | 调用 80 号预置点后,                                 | 1 号~254 号 | 设置软地址不 1~254 |
|     | 15 秒的时间内调用<br>子预置点,即能达到<br>功能描述所描述的功<br>能。   | 其它        | 保留           |
|     | 设置80号预置点后,                                   | 1号        | 设置云台地址为拨码地址  |
|     | 15 秒的时间闪调用<br>子预置点,即能达到<br>功能描述所描述的功         | 其它        | 保留           |

## (2)、云台系统配置

能。

| , , ,             |           |              |
|-------------------|-----------|--------------|
| 入口预置点号            | 子预置点号     | 功能描述:        |
| I I               | • • • • • |              |
| 65 号              |           | 进入云台系统配置     |
| 调用 65 号预置点后,      | 84 号      | 摇杆限速(20) : 低 |
|                   | 0.5       |              |
| 15 秒的时间内调用        |           |              |
| 子 新 置 占 . 即 能 达 到 | 85号       | 摇杆限速(30): 中  |
| 1 成直流,哈哈达到        |           |              |
| 功能描述所描述的功         |           |              |
| 台上                | 86 号      | 遅杆限速(64) ・ 高 |
| 月匕∘               | 00 5      |              |
|                   | 其它        | 保留           |
|                   | × • —     |              |

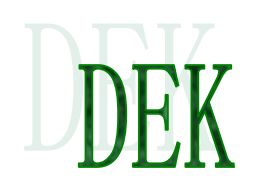

## 6. 控制软件的安装及操作

6.1 控制软件的安装

首先将" DEK901&DEK902"程序解压缩,并打开" IRSERVER.exe"应用程序.

注意事项:安装环境要求,必须在 Win XP、Win7 、Win8、Win10 简体正 版系统下安装。

## 6.2 控制软件的操作

6.2.1 打开" IRSERVER.exe" 应用程序进入如图 6-1 界面.

| 🔵 网络纲                 | 红外服务器          |      |      |      |                        |                    |   |        |   |  |  | 10-8 |
|-----------------------|----------------|------|------|------|------------------------|--------------------|---|--------|---|--|--|------|
| 实时监看                  | 全景图            | 实时曲线 | 设备信息 | 历史分析 |                        | 5 R                | X | 编辑报表   |   |  |  |      |
| • 9 762<br>• 7<br>• 7 | × Q Q<br>+ D D |      |      |      | <u>ا جُري المناقعة</u> | 2 Mi<br>5 1 - 1510 |   |        |   |  |  |      |
| ¥ ↓<br>- ,, , ,<br>   |                |      |      |      | ○ 章 €<br>● 你你否?        | a <u> </u>         |   | .233 D | 9 |  |  |      |
| 🔺 🔜 🖻                 | 0              |      |      |      |                        |                    |   |        |   |  |  | 6    |

图 6-1

6.2.2 点击 "配置"进入如图 6-2 界面,添加服务器相关信息,依次添加"服务 器名称","安放位置","服务器地址"(服务器地址为本机 IP 地址),"服务 器端口","负责人名称","负责人手机",参考如图 6-3(图中添加信息仅供参考),服务器添加完成后选择修改,然后在弹出的对话框中 点击确定即可,如图 6-4.

| 1. 览 实时曲线 | 历史分析 日志 配                             | ■ 帮助           |                  |         |
|-----------|---------------------------------------|----------------|------------------|---------|
| 9 sur     | 85848                                 |                |                  | 170     |
|           | 服务器名称:                                | 服务器地址:         | 负责人名称:           | 0400    |
|           | 死刑注意:                                 | 服务器纳口:         | <b>会委人手机</b>     |         |
|           |                                       |                | et.2             | 用户管理    |
|           |                                       |                |                  |         |
|           | RAME                                  |                |                  | 4 HAREN |
|           | □素台                                   |                | □程序自动自动员就        |         |
|           | □红外光编码器                               | □可见光编码器        | □6239.4840.      |         |
|           | 编码器类型:                                | ✓ 编码器向型:       | ₩ 紅外相尾鳥類:        | *       |
|           | 编码器地址:                                | (#\$58it.12 :  | ATTY-ABAT-MANE : |         |
|           | (65840:                               | 645580ACI :    | KENY HERELARCE : |         |
|           | · · · · · · · · · · · · · · · · · · · | <b>练转器用</b> 户: | AT SY ADDURUM :  |         |
|           | 供码器签码:                                | 供码器密码:         | EPHREN:          |         |
|           | 红外通道号:                                | 可见通道号:         | 這種方式:            | ~       |
|           | 编码图象宽度:                               | 编码图象宽度:        | 红外白素完成:          |         |
|           | 明時回意為度:                               | 明時回來為度:        | 红片图象高度:          |         |
|           |                                       |                | KE1% #B#C#6/C 1  |         |
|           | 通道S称:                                 | <b>安根地点</b> :  | Emint:           |         |
|           |                                       |                |                  |         |
|           |                                       |                | 增加 將收 翻          |         |

图 6-2

| 420 HI 100 CC XII |      |        |               |        |          |
|-------------------|------|--------|---------------|--------|----------|
| 服务器名称:            | 实验室  | 服务器地址: | 192.168.1.126 | 负责人名称: | 张工       |
| 安放位置:             | 西湖国际 | 服务器端口: | 5050          | 负责人手机: | юююююююю |

图 6-3

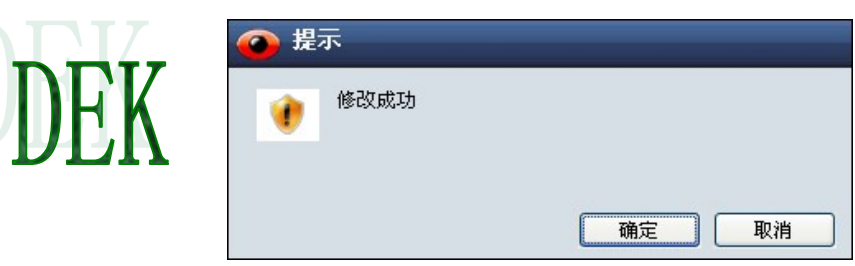

图 6-4

6.2.3 添加通道信息, DEK901&DEK902 仪器,请在"热像仪","红外光编码器","可见光编码器"、"红外相机"前面打"√", 根据机型选择添加编码类型. 红外光编码器添加具体参考如图 6-5.

| 通道信息:   |             |
|---------|-------------|
| ▼云台     |             |
| ☑ 红外光编码 | 冯器          |
| 编码器类型:  | TI3000 💌    |
| 编码器地址:  | 192.0.0.120 |
| 编码器端口:  | 8000        |
| 编码器用户:  | admin       |
| 编码器密码:  | 1234asdf    |
| 红外通道号:  | 0           |
| 编码图像宽度: | 704         |
| 编码图像高度: | 576         |

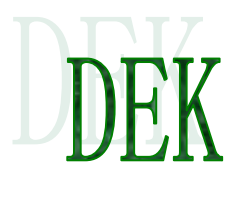

## 图 6-5

可见光编码器添加参考如图 6-6.

| ✓可见光编码器 |             |
|---------|-------------|
| 编码器类型:  | TI3000 💌    |
| 编码器地址:  | 192.0.0.121 |
| 编码器端口   | 8000        |
| 编码器用户:  | admin       |
| 编码器密码:  | 1234asdf    |
| 可见通道号:  | 0           |
| 编码图像宽度: | 0           |
| 编码图像高度: | 0           |

图 6-6

| 红外相机添加参考如图 |                 |             |
|------------|-----------------|-------------|
| 6-7.       | ☑ 红外相机          |             |
|            | 红外相机类型:         | ULIR TIx5   |
|            | 红外相机地址:         | 192.0.0.119 |
|            | 红外相机端口:         | 8000        |
|            | 红外相机用户:         | admin       |
|            | 红外相机密码:         | 1234asdf    |
|            | 连接方式:           | 网络          |
|            | 红外图像宽度 <b>:</b> | 640         |
| DEK        | 红外图像高度:         | 480         |
| ULA        | 红外相机制式:         | P           |
|            | 图               | 6-7         |

设备的添加也可以选择自动搜索的方式添加,选择自动搜索按钮,程序会自动搜索到热像仪设备,并可对热像仪设备 IP 地址修改和加入,参考如图6-8.

| 设备搜索(列表 | 右键支持莱单操作)       |                 |                 | × |
|---------|-----------------|-----------------|-----------------|---|
| 索引      | 红外机芯地址          | 红外编码器地址         | 可见编码器地址         | 1 |
| 1       | 192. 168. 1. 53 | 192. 168. 1. 54 | 192. 168. 1. 55 |   |
| 2       | 192.0.0.119     | 192.0.0 120     | 192.0.0.121     |   |
|         |                 | (公留修改)          |                 |   |
|         |                 | 及曾加八            |                 |   |
|         |                 |                 |                 |   |
|         |                 |                 |                 |   |
|         |                 |                 |                 |   |
|         |                 |                 |                 |   |
|         |                 |                 |                 |   |
|         |                 |                 |                 |   |
|         |                 |                 |                 |   |
|         |                 |                 |                 |   |
|         |                 |                 |                 |   |
|         |                 |                 |                 |   |
|         |                 |                 |                 |   |
|         |                 |                 |                 |   |
|         |                 |                 |                 |   |
|         |                 | 搜索              |                 |   |
|         |                 |                 |                 |   |
|         |                 |                 |                 |   |

图 6-8

6.2.4 添加通道名称,安装地点和安装地址,参考如图 6-9,然后点击"增加"按钮 确定增加,注意增加 完成的信息,需重启程序打开才有效,参考如图 6-10.

|   | 通道名称 <b>:</b> | 云台0  | 安装地点:      |    | 安装地址: |      |
|---|---------------|------|------------|----|-------|------|
|   | 红外镜头宽度:       | 0.00 |            |    |       |      |
|   | 红外镜头高度:       | 0.00 | 搜索         | 增加 | 修改    | 删除   |
| く | £ 6-9         |      |            |    |       |      |
|   |               | 🙆 提示 |            |    |       |      |
|   |               | 1 🕐  | 曾加成功,重启后有效 |    |       |      |
|   |               |      |            |    |       | DEV  |
|   |               |      |            | 确定 | 取消    | PUEN |

## 图 6-10

6.2.5 重新打开"IRSERVER.exe"程序,进入程序后可以看到左上角有服务器名称,选择预览,然后 展开出现所添加的设备,分别将可见光和红外光拖到右面的方块中,便可预览可见光图像和红外光图像, 参考如图 6-11.

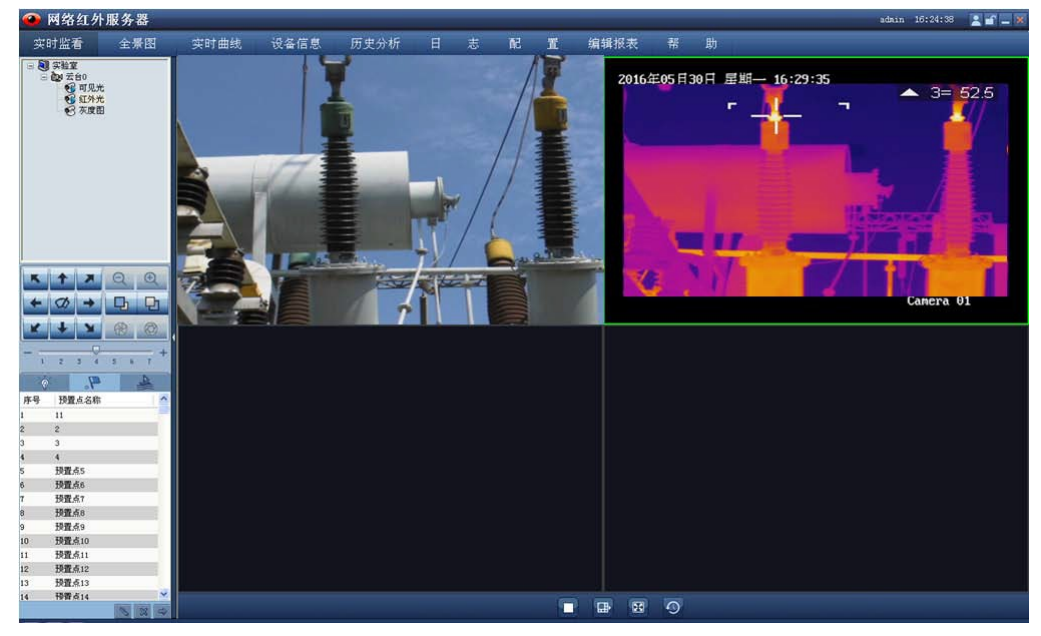

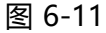

6.2.6 预览可见光,确认移动热像仪时画面流畅,然后点击鼠标右键可以停止预览, 参考如图 6-12,

备注:可见光图像进行放大缩小(点击焦距按键),并对图像清晰度进行调整(点击焦点按键),并对光圈 进行放大和缩小,参考如图 6-13.

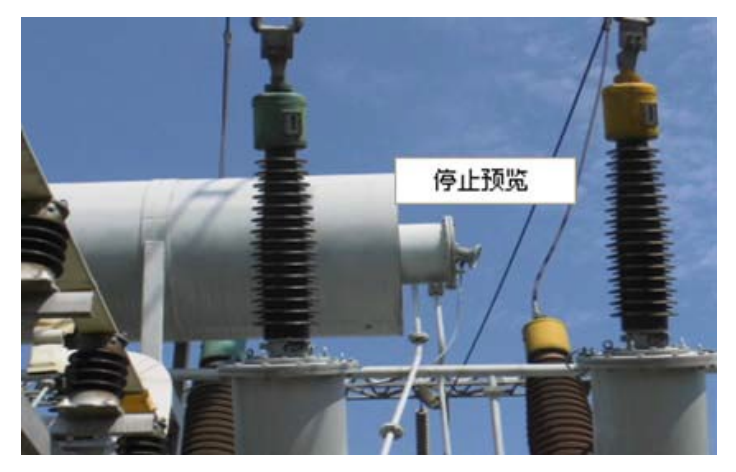

图 6-12

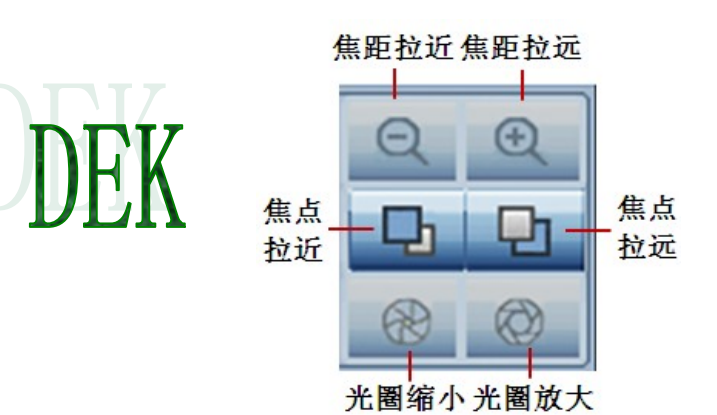

图 6-13

6.2.7 预览红外热像,确认移动热像仪时红外热像流畅,然后点击鼠标右键可以对红 外热像功能进行调整,具体调整功能如图 6-14.

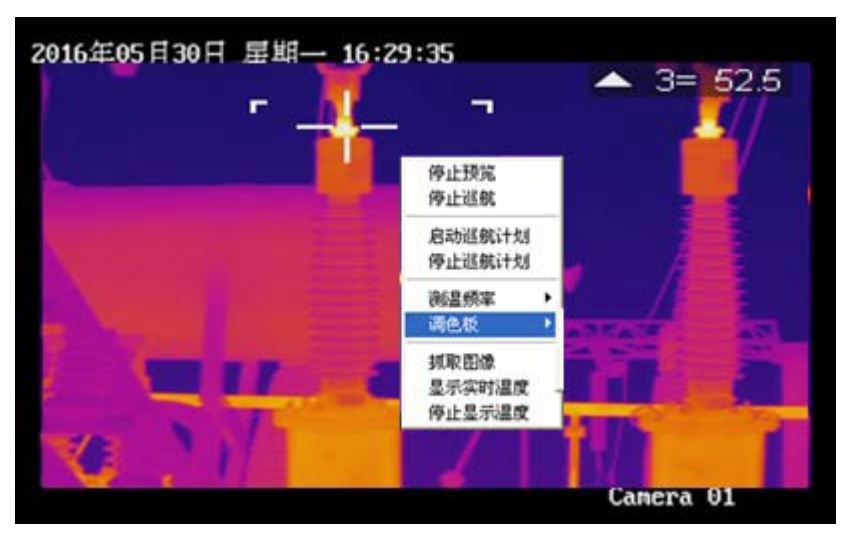

图 6-14

6.2.8 预置点设定,选择预置点 1 然后点击热像仪方向控制键,运行到所需位置,然 后点击编辑按钮, 弹出预置点设置,对预置点名称进行编辑,参考如图 6-15,编 辑完成后点击确定按钮,提示保存预 置点成功,如图 6-16.

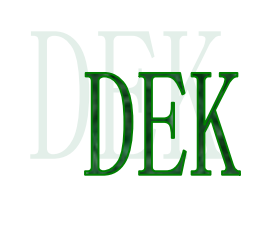

| 冬 | 6-1 | 5 |
|---|-----|---|
| - |     | - |

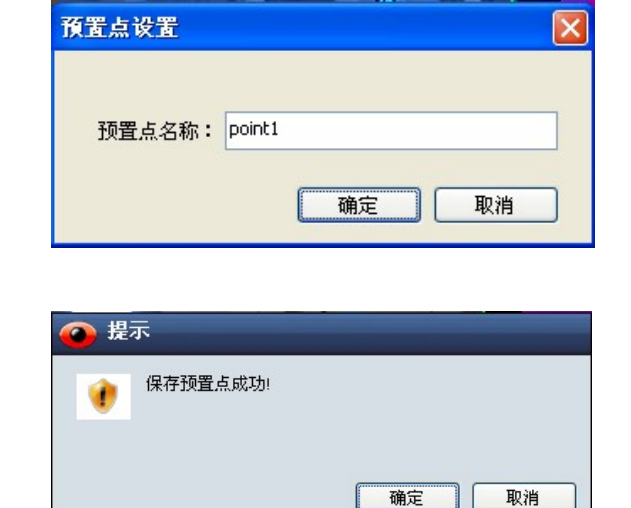

图 6-16

6.2.9 巡航方案设定, 点击巡航设定键, 选择巡航方案, 参考如图 6-17, 然后再点

击编辑, 弹出如图 6-18 对话框,可对巡航路径名称进行编辑, 然后开始添加巡航 点, 添加巡航点完成后, 在相关预置点名称里选择之前添加的预置点, 最后退 出, 点击启动巡航按钮, 即可开始巡航.

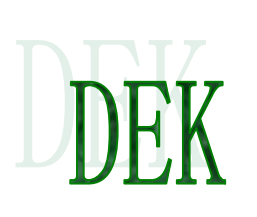

|    | 9.    | A                                                                         |       |
|----|-------|---------------------------------------------------------------------------|-------|
| 序号 | 检测方案  |                                                                           | ^     |
| 1  | 巡航方案1 |                                                                           |       |
| 2  | 巡航方案2 |                                                                           |       |
| 3  | 巡航方案3 |                                                                           | _     |
| 4  | 巡航方案4 |                                                                           |       |
| 5  | 巡航方案5 |                                                                           |       |
| 6  | 巡航方案6 |                                                                           |       |
| 7  | 巡航方案7 |                                                                           | 1200  |
| 8  | 诚航方室8 |                                                                           | ×     |
| <  |       |                                                                           | >     |
|    | [     | 0 0                                                                       | .7.   |
|    | 4宅    | <b>↓</b><br>↓<br>↓<br>↓<br>↓<br>↓<br>↓<br>↓<br>↓<br>↓<br>↓<br>↓<br>↓<br>↓ | 止时    |
|    | 与用    | 44 /11 491 15                                                             | TT H1 |
|    |       | 巡航巡                                                                       | 航景    |

## 图 6-17

| <b>前路径设置</b><br>航路径名称: | 1       |     | 保存夕称 |            |      |         |       |    |
|------------------------|---------|-----|------|------------|------|---------|-------|----|
| 巡航点序号                  | 相关预置点名称 | 横坐标 | 纵坐标  | 预置点转动时间(秒) | 抓拍次数 | 抓拍间隔(秒) | 是否自检  |    |
| 1                      | 4       | 72  | 36   | 5          | 1    | 5       | ×     |    |
|                        |         |     |      |            |      |         |       |    |
|                        |         |     |      |            |      |         |       |    |
|                        |         |     |      |            |      |         |       |    |
|                        |         |     |      |            |      |         |       |    |
|                        |         |     |      |            |      |         |       |    |
|                        |         |     |      |            |      |         |       |    |
|                        |         |     |      |            |      |         |       |    |
|                        |         |     |      |            |      |         |       |    |
|                        |         |     |      | 清空巡航点      | 自动生成 | 添加巡航点   | 删除巡航点 | 退出 |

图 6-18

备注: a.可对预置点移动时间,抓拍次数,抓拍间隔,是否自检进行设定,时间表功能目前只针对指定 热像仪开放. 如下图 6-19 是功能区域控制按钮图示,可供参考.

|          | 云台方   | <b>向控制键</b>       | 可见光 | 控制键         | 2     |
|----------|-------|-------------------|-----|-------------|-------|
|          | K + X | ↑ ×<br>Ø →<br>↓ ¥ |     | ⊙<br>₽<br>⊗ |       |
| 公中积压证则难一 | 1     | 2 3 4             | 5 6 | 7           | 预置点和  |
| 设备列表 -   | -0    | 4.                |     | \$          | 巡航方案键 |
|          | 序号    | 检测方案              | _   | ^           |       |
|          | 1     | 1                 |     |             |       |
|          | 2     | 2                 |     |             |       |
|          | 3     | 巡航方案3             |     |             |       |
|          | 4     | 巡航方案4             |     |             |       |
|          | 5     | 巡航方案5             |     |             |       |
|          | 6     | 巡航方案6             |     |             |       |
|          | 7     | 巡航方案7             |     |             |       |
|          | 8     | 巡航方案8             |     |             |       |
|          | 9     | 巡航方案9             |     |             |       |
|          | 10    | 巡航方案10            |     |             |       |
|          | 11    | 巡航方案11            |     | _           |       |
|          | 12    | 巡航方案12            |     |             |       |
|          | 13    | 巡航方案13            |     |             |       |
|          | 14    | 试纸航方案14           |     |             |       |
|          |       |                   |     | 14          | ┣时间表  |
|          |       | 编辑                | 員 停 | 止巡航         | i .   |
|          |       |                   | 启动巡 | 犺           |       |

图 6-19

b.可对报警的方式设置:报警状态设置,报警换面弹出选择,报警声音选择,如图 6-20.

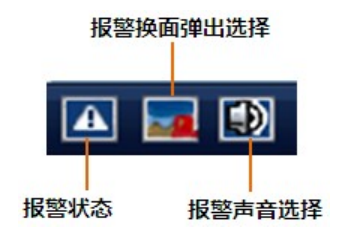

图 6-20

6.2.10 全景图 全景图是为热像仪监控所有辐射的区域,点击全景图将自动生成全景图照片(全景图 的生成大约需要 30 分钟),全景图如图6-21.

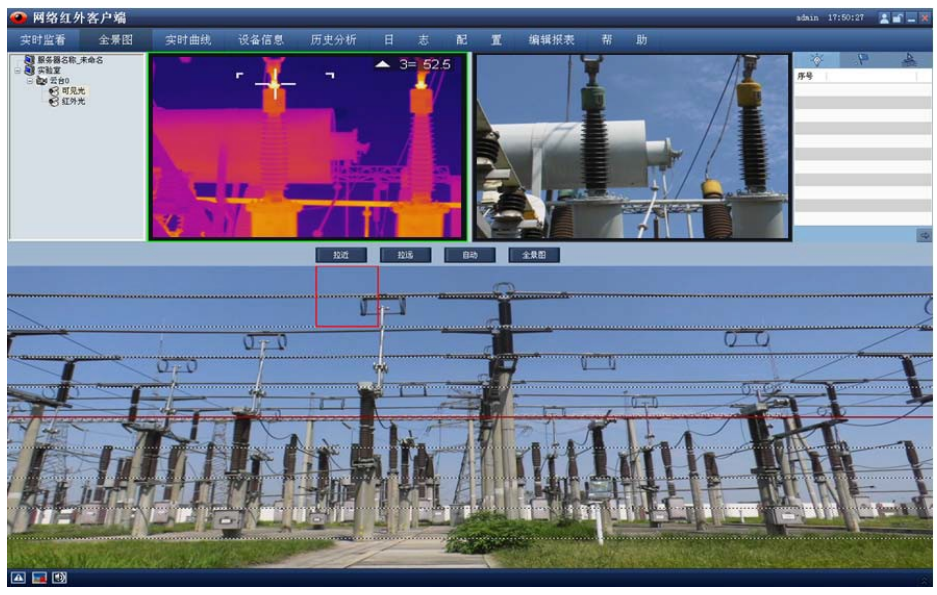

图 6-21

- a. 在全景图生成后,所有在全景图内的设备位置/角度,全景图都已可以监控到,用户可选择 所需监控的位置/角度.
- b. 点击所需监控的位置并使用鼠标双击该位置,热像仪自动移动到所点面的位置, 余后点式屏幕右上角的预置点设置按钮 "№",出现如图 6-22 界面,可以选择添加点,线 矩状清除,清除 All.

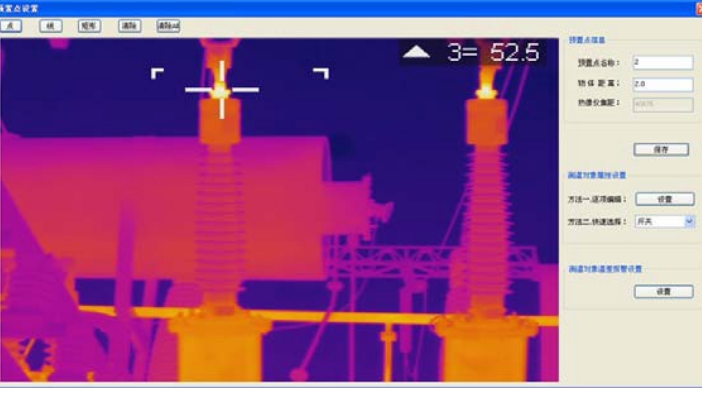

冬

c. 预置点信息,可添加预置点名称,物体距离,热像仪焦距,添加后保存即可。

d. 测温对象属性添加,初次添加选择方法一中的设置按钮,然后出现如图 6-23 界面,根据实际需求进行填写,方法二为方法一建立后,同一属性的物体可以进行快速选择和添加。

| 物体类型:  | 金属       | 物体名称:  | 铜    | 名称缩写:                                   | T1   |
|--------|----------|--------|------|-----------------------------------------|------|
| 物体材料:  | 黄铜-无光泽   | 物体辐射率: | 0.22 | 设备编号:                                   | 10   |
| 测温点    |          |        |      |                                         |      |
| ☑ 最高温  |          | □最低温   |      | 🗌 平均温                                   |      |
| 高温报警   |          | ○低温报警  |      | 〇〇〇万日日日日日日日日日日日日日日日日日日日日日日日日日日日日日日日日日日日 |      |
| 一般 大于: | 0.000000 | 一般 小于: |      |                                         |      |
| 预警 大于: | 0.000000 | 预警 小于: |      | 低温小于:                                   | 0.00 |
| 严重 大于: | 0.000000 | 严重 小于: |      | 高温大于:                                   | 0.00 |

图 6-23

| ÷ | 测温物体一 | 测温方式 | 测温物体二 | 测温方式 | 报警温差值 |
|---|-------|------|-------|------|-------|
| 1 | 开关12号 | 最高温  | 开关11号 | 最高温  | 10.00 |
|   |       |      |       |      |       |
|   |       |      |       |      |       |
|   |       |      |       |      |       |
|   |       |      |       |      |       |
|   |       |      |       |      |       |
|   |       |      |       |      | >     |

冬

备注:全景图的横向可以旋转 360 度, 竖向可以旋转 72 度, 且热像仪水平轨道检测 1 次在运行下一轨 道前将自动校准一次, 以保证热像仪旋转的准确度。

6.2.11 实时曲线 实时曲线,打开实时曲线,可选择实时曲线一,二,三,四,并且对该热像仪内所 有 的设备进行实时曲线分析,点击需要分析的设备然后加入监视即可添加到实时 曲线分析,可以选择 1~7 天时间内的设备进行曲线分析,分析的方式可以按照 点,日,周,月 进行分析,具体参考如图 6-25.

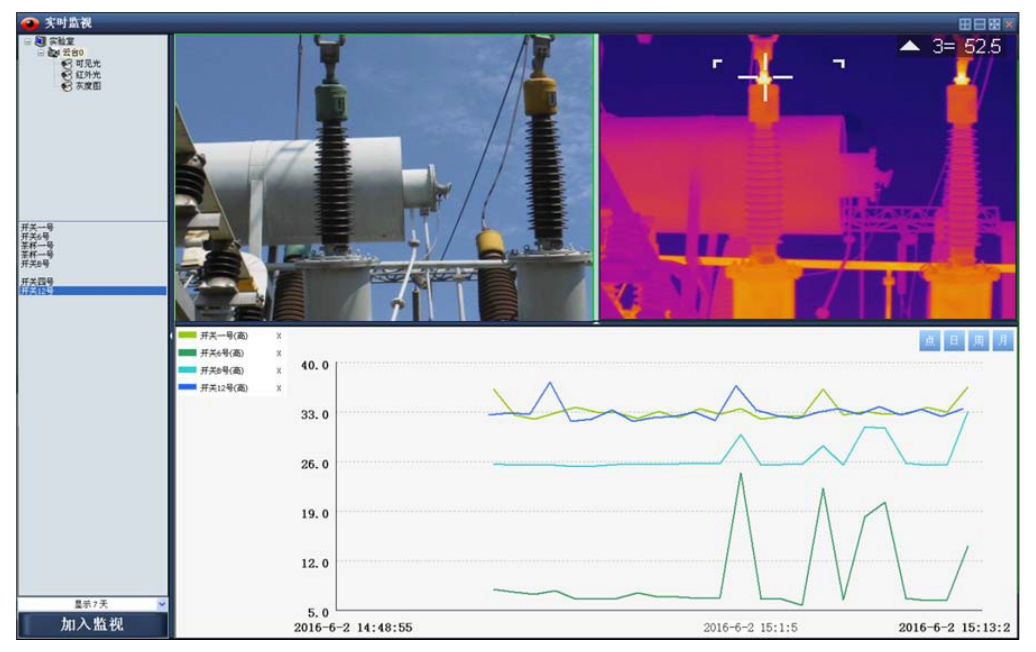

图 6-25

备注:使用鼠标点击实时曲线的曲线图,左右拖动可以对实时曲线图进行分析.

## 6.2.12 设备信息

设备信息栏,可浏览所有热像仪监控的设备基本信息,如:设备名称,设备类型,设备材料,设备距离,报警温度,初次检查时间,最后检查时间,最后检查温度 等,参考如图 6-26.

| -tro-tile as | A. 10 (11)    | attract attracts | 15.47 111 00 | 100 100 43 410     |     | 24         | -    | 14 | 101817            | -       |              |                    |              | - Indials |
|--------------|---------------|------------------|--------------|--------------------|-----|------------|------|----|-------------------|---------|--------------|--------------------|--------------|-----------|
| 实时监督         | 全衆田           | 实时曲线             | 议备信息         | 历史分析               | Ħ   | <i>1</i> 0 | ns - | L. | 順純指表              | 帝规      |              |                    |              |           |
| 素引(単击排序)     | 设备名称          | 设备的              | 201          | 设备利料(辐射率           | 0   | 设备距离       | (6a) |    | 派警温度(で)           | 初次检查    | 时间           | 最后检查时间             | 最后位変温度で      | C)        |
| 1            | 开关一号          | 邦关               |              | 黄铜-无光泽 (0.)        | 22) | 2.00       |      |    | 20.00/30.00/40.00 | 2016-05 | 19 10:56:35  | 2016-06-03 14:30:2 | 34, 628      |           |
| t            | 开关6号          | 开关               |              | 黄铜-无光泽 [0.3        | 22) | 2.00       |      |    | 20.00/30.00/40.00 | 2016-05 | -24 15:48:44 | 2016-06-03 14 38:2 | 9 7.297063   |           |
| 1            | 开关一号          | 开关               |              | 铁-氟化 (0.74)        |     | 2.00       |      |    | 20.00/30.00/40.00 | 2016-05 | 24 15:48:44  | 2016-06-03 14 38 2 | 3 24.108     |           |
| 4            | 并天一号          | 玉杯               |              | 統-氯化 (0.74)        |     | 2.00       |      |    | 20.00/30.00/40.00 | 2016-05 | -24 15:40.44 | 2016-06-03 14:30:2 | \$ 23. T3055 |           |
| 5            | 开关时号          | 开关               |              | 铁-氯化 (0.74)        |     | Z.00       |      |    | 20.00/30.00/40.00 | 2016-05 | 24 15:45:44  | 2016-06-03 14 38 2 | 5 25. 42438  |           |
| l.           | 开关111号        | 开关               |              | 铁-氯化 (0.74)        |     | 2.00       |      |    | 20.00/30.00/40.00 | 2016-06 | -03 14: 7:38 | 2016-06-03 14:38:4 | 23.62413     |           |
|              | 并关因号          | 邦关               |              | 黄铜-无光泽 (0.)        | (2) | 2.00       |      |    | 20.00/30.00/40.00 | 2016-05 | -19 11: 9:40 | 2016-06-03 14:38.4 | 0 0.740093   |           |
| •            | 开关12号         | 开关               |              | 統-氯化 (0.74)        |     | 3.00       |      |    | 20.00/30.00/40.00 | 2016-05 | -19 13:17 3  | 2016-06-03 14:38:1 | 38.32544     |           |
| 3            | 开关11号         | 开关               |              | 統-氯化 (0.74)        |     | 3.00       |      |    | 20.00/30.00/40.00 | 2016-06 | 03 13:22:46  | 2016-06-03 14:38:1 | 7 25.97506   |           |
| 10           | 开关一号1         | 开关               |              | <b>秋-氯化</b> (0.74) |     | 1.00       |      |    | 20.00/30.00/40.00 | 2016-05 | -24 15 48 10 | 2016-06-03 14 40 1 | 1 25.64289   |           |
| 11           | 开关一号2         | 开关               |              | 統-氯化(0.74)         |     | 2.00       |      |    | 20.00/30.00/40.00 | 2016-06 | 03 13:35:34  | 2016-06-03 14:37:4 | 3 25. 76363  |           |
| 12           | <b>并关一号</b> 3 | 折关               |              | 統-氯化 (0.74)        |     | Z 00       |      |    | 20.00/30.00/40.00 | 2016-06 | -03 13:35:34 | 2016-06-03 14:37:4 | 3 25.91611   |           |
| 13           | 开关一号5         | 茶杯               |              | 铁-氯化 (0.74)        |     | 0.00       |      |    | 20.00/30.00/40.00 | 2016-06 | -03 13:35: 9 | 2016-06-03 14:40:  | 24.80079     |           |
| 14           | 肝关→号4         | 玉社               |              | 任-氦化 (0.74)        |     | 0.00       |      |    | 20.00/30.00/40.00 | 2016-06 | 03 13:35: 9  | 2016-06-03 14:40:  | 27.17347     |           |
|              |               |                  |              |                    |     |            |      |    |                   |         |              |                    |              |           |
|              |               |                  |              |                    |     |            |      |    |                   |         |              |                    |              |           |
|              |               |                  |              |                    |     |            |      |    |                   |         |              |                    |              |           |
|              |               |                  |              |                    |     |            |      |    |                   |         |              |                    |              |           |
|              |               |                  |              |                    |     |            |      |    |                   |         |              |                    |              |           |
|              |               |                  |              |                    |     |            |      |    |                   |         |              |                    |              |           |
|              |               |                  |              |                    |     |            |      |    |                   |         |              |                    |              |           |
|              |               |                  |              |                    |     |            |      |    |                   |         |              |                    |              |           |

图 6-26

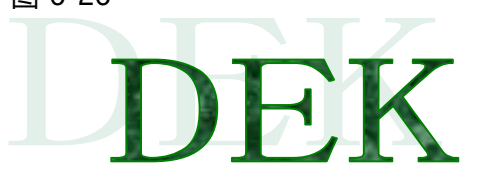

6.2.13 历史分析

历史分析,是对热像仪内所有设备的历史监控进行分析,可选择设备的名称和开始 日期,和结束日期, 然后点击搜索,则出现历史分析的曲线图,然后鼠标点击到 历史分析曲线的点的位置,则会出现每个 曲线点的温度,可以选择报警色,报警 等级,或自定义温度,具体参考如图 6-27。

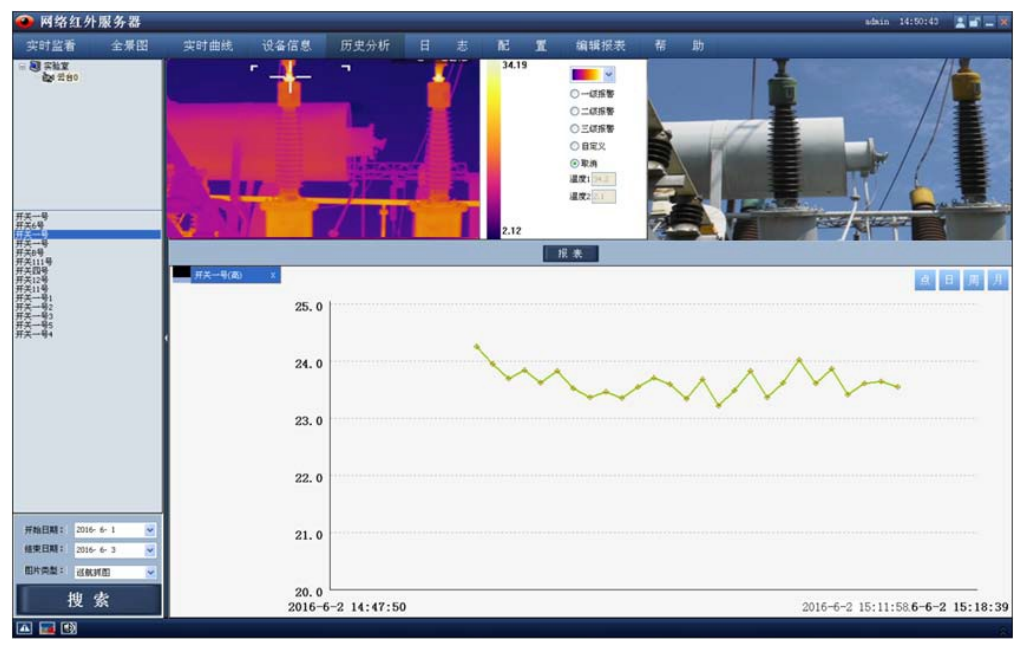

图 6-26

备注:历史分析可以编辑报表,点击报表按钮进入报表编辑的界面,具体操作参考编辑报表操作.

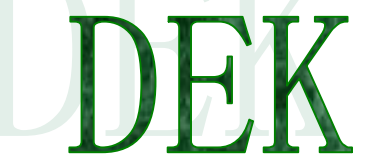

6.2.14 日志

日志栏,可查询热像仪所有监控的资料,包括,日志类型可以选择:报警日志,系统 日志,操作日志.子 类型可以选择:系统正常日志和系统异常日志,选择开始时间和 结束时间,点击查找按钮即可查找选择的日志,参考如图 6-28.

| 监看 全景田           | 实时曲线                                                      | 设备信息         | 历史分析            |    |                | NE II      | 编辑报表              |     |               |              |     |   |            |
|------------------|-----------------------------------------------------------|--------------|-----------------|----|----------------|------------|-------------------|-----|---------------|--------------|-----|---|------------|
| 日乐器名称,末命名<br>二社会 |                                                           |              | Accounts        |    | Test Mar And   |            |                   |     |               |              |     |   |            |
| -1.4             |                                                           | 日志尚型:        | 指警日志            | ~  | 开始时间:          | 2016- 6- 3 | ×                 | 重线  |               |              |     | _ |            |
|                  |                                                           | -            |                 |    | an more than - |            | -                 | 97  |               |              |     |   |            |
|                  |                                                           | THE          |                 |    | machine +      | 2010- 0- 3 |                   |     |               |              |     |   |            |
|                  | 3 2016年(488)                                              | <b>未引 时间</b> | 1.6             | 用户 | 系统操作           | のない しょうしん  | 連進名称              | 授業点 | 1941          | 服务器地点        | ₩E. | 1 | -          |
|                  | (0)月(0)                                                   | 457 2016-    | -06-03 14:37:19 |    |                | 实验室        | <b>云台</b> 0       | 11  | 州关一号          | 试验台          |     |   |            |
|                  | 02月(0)<br>02月(0)                                          | 458 2016-    | -06-03 14 37 19 |    |                | 宗教室        | 200               | 11  | 开关一号          | 试验台          |     |   | 100        |
|                  | 2 04月(0)                                                  | 459 2016-    | 05-03 14:37:20  |    |                | 实验室        | 五台0               | 11  | 并关一号          | 试验台          |     |   |            |
|                  | - <b>夏</b> 05月(0)                                         | 460 2016-    | -06-03 14:37:20 |    |                | 实验室        | 2280              | 11  | 开关时           | KINB         |     |   |            |
|                  | 06,月(400)                                                 | 461 2016-    | -06-03 14:37:31 |    |                | 实验室        | 四台0               | 2   | 开关111号        | 试验台          |     |   |            |
|                  | 10 月(0)<br>99月(0)<br>99月(0)<br>11月(0)<br>11月(0)<br>12月(0) | 452 2015-    | -06-03 14:37:43 |    |                | 宗社堂        | 混合0               | 5   | 并关一号2         | 试验台          |     |   |            |
|                  |                                                           | 463 2016-    | -06-03 14:37:43 |    |                | 实验室        | 2860              | 5   | 开关一号?         | 试验台          |     |   |            |
|                  |                                                           | 454 2016-    | -06-03 14:37:54 |    |                | 实验室        | 受食0               | 8   | 开关一号5         | 试验管          |     |   | <b>R</b> . |
|                  |                                                           | 465 2016-    | -05-03 14:37:54 |    |                | SHE        | 云台0               | - 6 | 开关一号4         | 试验台          |     |   |            |
|                  |                                                           | 456 2016-    | -06-03 14 38: 6 |    |                | 实验室        | 至180              | 4   | 开关一号1         | UCM B        |     |   | 41         |
|                  |                                                           | 467 2016-    | -06-03 14:30:17 |    |                | 实验室        | 云台0               | 3   | <b>并关12号</b>  | 试验台          |     |   |            |
|                  |                                                           | 468 2016-    | -06-03 14:38:17 |    |                | 医胎室        | 完合0               | 3   | 开美11号         | UCILI B      |     |   |            |
|                  |                                                           | 469 2015-    | -06-03 14:38:28 |    |                | 实验室        | 翌前0               | 11  | 开关一号          | Licke        |     |   |            |
|                  |                                                           | 470 2016-    | -06-03 14:30:29 |    |                | 学和重        | 元台0               | 11  | 并关一号          | KNS          |     |   | A. 1       |
|                  |                                                           | 471 2016-    | -06-00 14.36.29 |    |                | -11 X      | 22.00             | 11  | #8-9          | UCRE 13      |     |   | . 1        |
|                  |                                                           | 472 2006     | 00-00 14:30:29  |    |                | - 31.M     | 180               |     | 37,429        | LICEN IS     |     |   | 41         |
|                  |                                                           | 47.3 2016-   | -06-03 14:30:43 |    |                | A RE M     | 22,000            |     | #A1119        | 14MLB        |     |   | ÷.         |
|                  |                                                           | ere 2056-    | 00-00 14 40: 0  |    |                | 1731.W     | 2.80              |     | #*-95         | 1411.0       |     |   |            |
|                  |                                                           | 415 2015     | -06-03 14 40 15 |    |                | 124.00     | 2,00              |     | ##            | 1721.0       |     |   | 1          |
|                  |                                                           | 478 2015     | 05-03 14 41 47  |    |                | 224 P      | 2.00              |     | HTT Be        | 1781.0       |     |   | 22         |
|                  |                                                           | 470 2010     | 05-03 14 41-42  |    |                | 24.2       | 2.00              |     | 11 T - 12 4   | Lof Shine    |     |   | 61         |
|                  |                                                           | \$70 2016-   | -06-03 14 44 20 |    |                | THY        | 22.000            |     | #X-84         | urit e       |     |   | A. I       |
|                  |                                                           | 400 2016-    | 00-03 14-44-20  |    |                | 29.2       | 17 MO             |     | ##-84         | 1781 G       |     |   | 6          |
|                  |                                                           | 481 2016-    | -06-00 14 46 2  |    |                | 23.9       | 至 60              | 4   | ##            | 12730-0      |     |   | 11         |
|                  |                                                           | 482 2016-    | -06-03 14 46 3  |    |                | 2117       | 21 60             |     | #2-84         | utitie       |     |   | 6          |
|                  |                                                           | 403 2016-    | 06-03 14 46 14  |    |                | <b>THT</b> | 22.80             | 4   | #2-91         | <b>以</b> (1) |     |   | 1          |
|                  |                                                           | \$04 2016-   | -06-03 14:46:25 |    |                | 天秋室        | 云白0               | 3   | 开美12号         | With B       |     |   |            |
|                  |                                                           | 485 2016-    | -06-03 14 46 25 |    |                | 1230 2     | 200               | 3   | 开关11号         | LICEL OF     |     |   |            |
|                  |                                                           | 406 2016-    | -06-03 15: 9:53 |    |                | 宗教室        | 武台9               | 6   | <b>并关一号</b> 5 | 试验台          |     |   | 10         |
|                  |                                                           | 487 2016-    | -06-03 15: 9:54 |    |                | 实验室        | E 80              | 6   | 开关一号4         | UCID OF      |     |   | - m        |
|                  |                                                           | 400 2016-    | 06-03 15 10 5   |    |                | 297        | <del>17</del> éc0 |     | #X-#1         | izfikt er    |     |   |            |

图 6-28

## 6.2.15 配置

配置栏, 主要功能是添加用户及用户的权限管理, 如图 6-29.

| 实时监看 | 全景图          | 实时曲线  | 设备信息             | 历史分析 | В | * | 12  | T | 编辑报表 | 楷   | 101 |      |            |
|------|--------------|-------|------------------|------|---|---|-----|---|------|-----|-----|------|------------|
|      | una PPT Land |       | Sec. M. Ind Part |      | - | ~ | ms. | ~ |      | 110 |     |      |            |
| 添加   | 64           | iik . |                  |      |   |   |     |   |      |     |     |      |            |
| 81   | ٩ő           | 11    | (A)              |      |   |   |     |   |      |     |     |      | III PRF    |
| admi |              |       | 粉成用户             |      |   |   |     |   |      |     |     | 1911 |            |
| hay  |              |       | 粉印用户             |      |   |   |     |   |      |     |     |      | - <b>1</b> |
|      |              |       |                  |      |   |   |     |   |      |     |     |      |            |
|      |              |       |                  |      |   |   |     |   |      |     |     |      |            |
|      |              |       |                  |      |   |   |     |   |      |     |     |      |            |
|      |              |       |                  |      |   |   |     |   |      |     |     |      |            |
|      |              |       |                  |      |   |   |     |   |      |     |     |      |            |
|      |              |       |                  |      |   |   |     |   |      |     |     |      |            |
|      |              |       |                  |      |   |   |     |   |      |     |     |      |            |
|      |              |       |                  |      |   |   |     |   |      |     |     |      |            |
|      |              |       |                  |      |   |   |     |   |      |     |     |      |            |
|      |              |       |                  |      |   |   |     |   |      |     |     |      |            |
|      |              |       |                  |      |   |   |     |   |      |     |     |      |            |
|      |              |       |                  |      |   |   |     |   |      |     |     |      |            |
|      |              |       |                  |      |   |   |     |   |      |     |     |      |            |
|      |              |       |                  |      |   |   |     |   |      |     |     |      |            |
|      |              |       |                  |      |   |   |     |   |      |     |     |      |            |
|      |              |       |                  |      |   |   |     |   |      |     |     |      |            |
|      |              |       |                  |      |   |   |     |   |      |     |     |      |            |
|      |              |       |                  |      |   |   |     |   |      |     |     |      |            |
|      |              |       |                  |      |   |   |     |   |      |     |     |      |            |
|      |              |       |                  |      |   |   |     |   |      |     |     |      |            |
|      |              |       |                  |      |   |   |     |   |      |     |     |      |            |
|      |              |       |                  |      |   |   |     |   |      |     |     |      |            |
|      |              |       |                  |      |   |   |     |   |      |     |     |      |            |
|      |              |       |                  |      |   |   |     |   |      |     |     |      |            |
|      |              |       |                  |      |   |   |     |   |      |     |     |      |            |
|      |              |       |                  |      |   |   |     |   |      |     |     |      |            |
|      |              |       |                  |      |   | - |     |   |      |     |     |      |            |
| -    |              |       |                  |      |   | _ |     | _ |      | _   |     |      |            |

## 图 6-29

点击添加用户,对用户的类型,用户名,密码进行编辑,及用户的权限进行选择,参考如图 6-30.

| 用户信息                                       |           |   |  | <b>NLY</b> |
|--------------------------------------------|-----------|---|--|------------|
| 用户类的                                       | 2: 超級用户   | ~ |  |            |
| 用户:                                        | z: admin  |   |  |            |
| 密目                                         | 马: 123456 |   |  |            |
|                                            |           |   |  |            |
| 用户权限                                       |           |   |  |            |
| ☑ 网络预览                                     |           |   |  |            |
| <ul> <li>✓ 远程抓图</li> <li>✓ 示镜控制</li> </ul> |           |   |  |            |
| ☑ 系統配置                                     |           |   |  |            |
| ✓ 日志査询                                     |           |   |  |            |
| ☑ 历史分析                                     |           |   |  |            |
| ☑ 温度显示                                     |           |   |  |            |
| ☑ 设备控制                                     |           |   |  |            |
| ▶ 服务器设置                                    |           |   |  |            |
|                                            |           |   |  |            |

图 6-30

## 6.2.16 编辑报表

编辑报表功能,是对监控的设备报警异常进行报表分析,可选择空白模板自定义编辑,也可选择自动 报表进行编辑,并且可对报表的外观设置,字体设置,以及保存的格式选择等,具体参考如图 6-31.

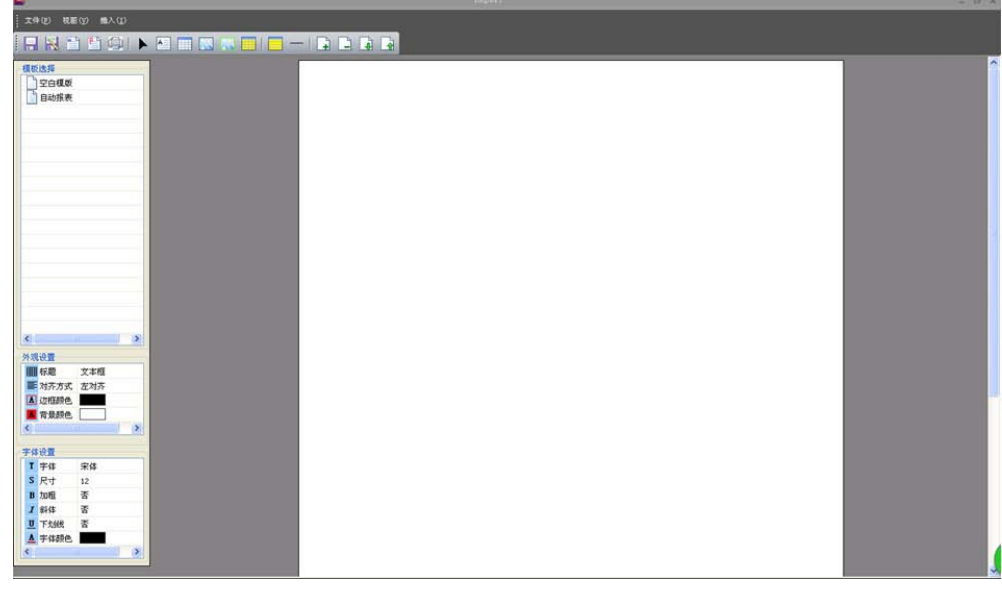

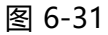

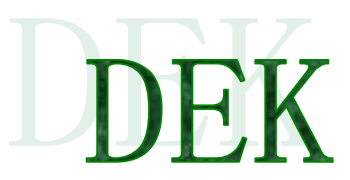

#### 7. 数据库安装

7.1 下载虚拟光驱安装包: DTLite4356-0091, 安装该工具.

7.2 下载 sqlserver2008 镜像文件: SQLFULL\_CHS, 打开已经 安装好的 DEAEMON TOOLS 工具,加载 sqlserver2008 镜像文件.

7.3 运行已安装的虚拟光驱, 弹出"SQL Server 安装中心"的界面, 先在左侧选择"安装", 然后在 右侧选择"全新 SQL Server 独立安装或向现有安装添加功 能",点击"确定"按钮,在弹出的 界面中选择"输入产品密钥": JD8Y6- HQG69-P9H84-XDTPG-34MBB, 一直点击"下一步", 直到弹出"功能选择"页面,点击左侧的"全选"按钮,然后填入"共享功能目录"路径,点击"下一 步"。

7.4 在弹出的"实例配置"页面中选择"默认实例",一直点击"下一步",直到出现"服务器配置" 页面,选择"对所有 SQL Server 使用相同的账户",在弹出 的界面中任意选择一个账户号,点击"确 定",点击"下一步".

7.5 在弹出的"数据库引擎配置"页面中,选择"混合模式"身份验证并输入密码,点击左下角。 的"添加当前用户"按钮,点击"下一步";在弹出的"Analysis Services 配置"页面中,点击"添加 当前用户"按钮,点击"下一步". DEK

7.6 默认点击"下一步"按钮直到完成整个安装

7.7 在"开始"中找到"配置工具"->"SQL Server 配置管理器",点击进入 sqlserver 的网络 服务配置页面;点击左边第一项"SQL Server 服务",确保 "SQL Server(MSSQLSERVER)" 和 "SQL Server Browser" 两项服务已开启.

7.8 点击 "SQL Server 网络配置"下面的"MSSQLSERVER 的协议"确保"Named Pipes"和"TCP/IP"两项已开启,右键"TCP/IP"进入属性页,确保"协议"下的"全部侦听"和 "已启用"都选为"是",点击"IP 地址",进入该页面,将"IPALL"下的"TCP 端口"设为 1433;点击"确定".

7.9 点击 "SQL Native Client10.0 配置"下面的"客户端协议",在右边右键 "TCP/IP 协议",选择"属性",确保"默认端口"值为 1433, "已启用"为 "是",点击"确定".

7.10 关闭或者设置该台 pc 上的防火墙,确保端口号为 1433 的端口能不被阻塞.

7.11 先利用 windows 身份验证登陆已经创建好的数据库,点击"安全性"->"登陆名 ",右键已经创建好的登陆名,选择"属性"->"服务器角色",勾住"sysadmin",点击"确定".

### 8. 防爆结构说明

在进行防爆智能摄像仪的外壳设计时充分考虑了当爆炸性气体混合物浸入内部,因某 种原因发生爆炸时不致引起防爆智能摄像仪外部的爆炸性混合物爆炸。从外壳强度和组成 外壳的各组件的结合面间隙、长度及限制外壳最高表面温度等关键着手确保防爆性能。

外壳焊接精加工后须能承受GB3836.2-2010 中规定的水压试验,试验压力2MPa,历时(10~12)s,以不滴水并且结构无损坏变形为合格。

本产品正常工作时,外壳最高表面温度不超过80℃。 观察窗采用钢化玻璃,应能承受冲击和热剧变试验。 外壳防护等级达IP68。

防爆智能摄像仪的线缆引入装置采用压紧螺母式装置,使线缆充分压紧无松动。

## 9. 故障排除

| 故障现象   | 故障原因      | 排除方法     |  |  |  |
|--------|-----------|----------|--|--|--|
| 工团佈日二  | 电源断开      | 确定是否正常供电 |  |  |  |
| 儿图像並小  | 视频信号线接触不良 | 检查视频信号线  |  |  |  |
| 图像时有时无 | 视频信号线接触不良 | 检查视频信号线  |  |  |  |

## 10.运输、贮存

经过包装的产品,在避免雨雪直接淋袭的条件下,可选择各种方式运输;可在温度0℃<sup>~</sup>+40℃,相对湿度不大于90%的环境中贮存一年以上。

### 11. 质量保证

对于本公司生产的系列防爆监控产品,承诺半年包换、一年保修。

产品保修期内,本公司提供免费维修服务,但如有以下情形者,将酌情收取材料成本 工时费用:

不按照使用说明书中的规定进行操作导致损坏

擅自拆机导致损坏。

雷击及不可抗拒的自然灾害。

若公司与用户之间另有书面服务承诺或规定,将严格按照承诺或规定的要求进行处理。

#### 12. 公司声明

本公司拥有更改产品设计与规格的解释权,届时恕不另行通知。

此版权属常州德尔科机电设备有限公司所有,未经本公司许可,任何单位或个人不 得以任何形式或任何手段复制或抄袭本书的部分或全部内容。

> 公司名称:常州德尔科机电设备有限公司 联系电话: 0519-88059627

传 真: 0519-88059629

网 址: Http://www.dekcn.com

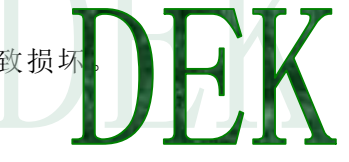